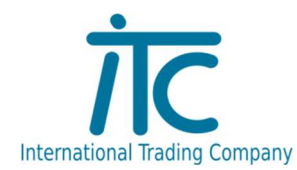

## Correct – Iktató program

## használati leírás

A Correct szoftver önállóan működő modulja, az Iktató program a dokumentumok rendezésére szolgál.

A menü egyszerűen, és könnyen kezelhető. Személyre szabható, kérésre a használandó ikonok és azok sorrendje is változtathatók. Azok a funkciók kerülnek a menüsorra, amelyeket a partner használni szeretné.

| 🖬 Iktató     | 5: Teszt | cég[1 | ] (localho | st/home/i | nterbase/d                 | ata/ikt_te  | st.fdb, 1 | . telep[1      | ]: 1. mur | nkaállon | nás[1]) - |       |         |                 |
|--------------|----------|-------|------------|-----------|----------------------------|-------------|-----------|----------------|-----------|----------|-----------|-------|---------|-----------------|
| Fájl Ikt     | tatás T  | Förzs | Kimutatás  | s Szerviz | Ablak Súg                  | ó           |           |                |           |          |           |       |         |                 |
| X<br>Kilépés | Hiba     | • ,   | Asztal     | Iktatás   | <ul> <li>Bejövő</li> </ul> | E<br>Kimenő | Belső     | 路::<br>Ikt. fa | Lekérd.   | Nyomt.   | Nyomt.    | Aláir | Partner |                 |
|              |          |       |            |           |                            |             |           |                |           |          |           |       |         | Teszt adatbázis |

A "Hiba" gomb alatt, a programmal kapcsolatos kérdéseket, észrevételeket, kéréseket, esetleg felmerülő hibákat lehet bejelenteni az IT Support munkatársak felé. Ebben az ablakban van lehetőség fotót is kapcsolni a bejelentés szövegéhez.

| 🖉 🕼 lktató: Teszt cég[1] (localhost:/home/interbase/data/ikt_test.fdb, 1. telep[1]: 1. munkaállomás[1]) - |                                                              |
|----------------------------------------------------------------------------------------------------|--------------------------------------------------------------|
| Fájl Iktat <u>ás T</u> örzs Kimutatás Szerviz Ablak Súgó                                                  |                                                              |
| Kiépés Hiba Aaztal Iktatás Bejövő Kinenő Belső Ikt. fa Lekérd. Nyont. Aláir Partner                       |                                                              |
|                                                                                                    |                                                              |
|                                                                                                    | l eszt adatbazis                                             |
| 1:1 🕾 🗐 👪 📆 Microsoft Print to PDF                                                                        | 3                                                            |
|                                                                                                    | ✓ Hiba bejelentése (módosítva) – □ ×                         |
|                                                                                                    | Adatok Mecieovzés                                            |
|                                                                                                    | Típus Kérdés v Incoactuar informati                          |
|                                                                                                    | Prioritás Közepes V                                          |
|                                                                                                    | Súlyosság Nem súlyos V statutere e e                         |
|                                                                                                    | Csoport Cég - program - karbantartás, javítás 🗸 ktirát       |
|                                                                                                    | Kategória                                                    |
|                                                                                                    | Allapot Bejelentett 🗸 🖾 Publikas 🗹 Vägdapon levõ kép küldése |
|                                                                                                    | Osszegzes Menu sorreno vartoztatasa                          |
|                                                                                                    |                                                              |
|                                                                                                    |                                                              |
|                                                                                                    | Személy Csamangó Gabriella (ikt_test,telep: 1)               |
|                                                                                                    | Telefon +36(20)3201680                                       |
|                                                                                                    | Email caamargo.gadhielaigetoto.nu                            |
|                                                                                                    | Csatoli făi neve                                             |
|                                                                                                    |                                                              |
|                                                                                                    | Kujdés C Frissités X Megoldott Válasz X Kiépés ?             |

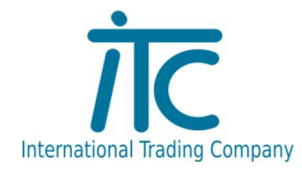

Az "Iktatás" ikon, a legördíthető kis nyíllal megnyitva, tartalmazhatja a bejövő, kimenő, és belső iktatások listáját, vagy ha szeretné a partner, a menüsoron, egymás mellett is feltüntethető a gyorsabb, átláthatóbb kezelés miatt.

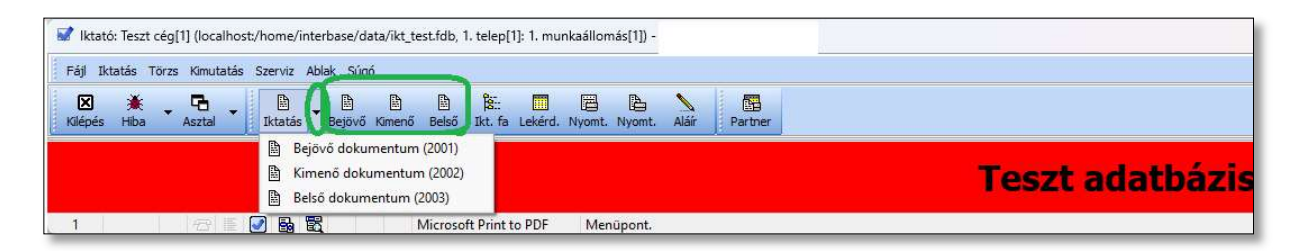

A "lekérdezés" alatt, tudunk az iktatott dokumentumok között keresni/szűrni különböző adatok alapján. Dátumra, partnerre, dokumentum típusára, esetleg iktatási számára is lehet lekérdezni.

| 🐨 liktató: Teszt cég[1] (localhost:/home/interbase/data/ikt_test.fdb, 1. telep[1]: | 1. munkaáliomás(11) -                                                                                                    |
|------------------------------------------------------------------------------------|----------------------------------------------------------------------------------------------------|
| Fájl Iktatás Törzs Kimutatás Szerviz Ablak Súgó 🌈                                  |                                                                                                    |
| 🔀 🔆 🔽 🖕 📴 ն 🛱 🐉<br>Klépés Hiba Asztal - Iktatás Bejövő Kimenő Belső Ikt. fr. L     | E E Partner                                                                                                    |
| 1 Iktatások lekérdezése                                                            |                                                                                                    |
|                                                                                    | Teszt adatbázis                                                                                                    |
| 1 🗠 🗄 🖓 🐘 📆 Microsoft Print to                                                     | PDF                                                                                                    |
|                                                                                    | 🛄 Iktatások lekérdezése — 🗆 🗙                                                                                                    |
|                                                                                    | 1. Sorszám 2. Kelte 3. Aláirás                                                                                                    |
|                                                                                    | Dátumtól 24.01.01 → C IB hétfő Sorszámtól Tartalom Felelős vezető 0 + ? Lezárt Alárt<br>Dátumig 24.12.31 → C IB kedd Sorszámig Alapot + ? O'no befejezeten utasításom Nem Nem Nem                                                                                                    |
|                                                                                    | Sorzzán – Bejövő ársájnatok<br>be Bejövő seydő anyagok<br>be Bejövő Gelyába nyagok<br>e Belövő pelyázat anyagok<br>e Belőő<br>ee Belőő<br>ee Belőő<br>k Kimenő                                                                                                    |
|                                                                                    |                                                                                                    |
|                                                                                    | E → ↓ B ? Alapbeálltás Kiepes ?<br>El-Duro ES-Erizzária E74 lakárdarás rE74 lakárdarás rE74 lakárdarás rE74 lakárdarás rE74 lakárdarás rE74 lásarchia                                                                                                    |
|                                                                                    | republic contraction contraction contracti |

Szükség szerint nyomtatható is az iktatások listája, és maga az iktatás is, a hozzá fűzött megjegyzéseket tartalmazva.

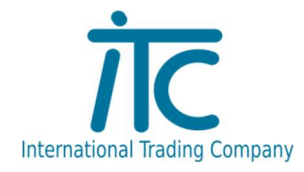

A "Partner" ikon alá gyűlnek a partnerek adatai, elérhetőségei, esetleg hozzátartozó megjegyzések.

Az "adatok" fülön, a legfontosabb tudnivalók szerepelnek, cím, telefonszám, adószám. Itt csoportosíthatjuk a partnereket, fizetési módot rögzíthetünk, feltüntethető az adózási forma is. A további füleken pedig további személyi adatokat, a partnerhez tartozó ügyintézők adatait, kirendeltségek címeit, bankokat, és egyéb megjegyzéseket lehet rögzíteni.

| ronosító                       | 1 → ? Név Π      | C Kft      |                       |          | ? <u>P</u> r 9      | <b>9</b>       |            |       |    |
|--------------------------------|------------------|------------|-----------------------|----------|---------------------|----------------|------------|-------|----|
| datok Személyi                 | adatok Használai | t/alárás   | lgyintézők Címek E    | ankok    | Tulajdonságok Megje | gyzések Pa     | raméterek  |       |    |
| Keresési név                   | ITC Kft          |            |                       |          | Üzletkötő           | 0 -            | 2          |       | -  |
| lapértelmezett s               | zállítási cím    |            |                       | - 60<br> | Csoport             | l. I           | ₿?         |       | ī  |
| r. <mark>szá</mark> m, helység | HU - 6726        | Szeged     | Ř.                    |          | Állapot             |                | <b>B</b> ? |       | -  |
| Utca, <mark>h</mark> ázszám    | Fő fasor 52.     |            |                       |          | Partner közp.       | 0 -            |            |       | -  |
| lapértelmezett s               | zámlázási cím    |            |                       |          | Fizetési mód        | - 8            | ?          |       | -  |
| Név                            | ITC Kft          |            |                       | ?        | Határidő            | 0              | - I.       |       |    |
| r. <mark>szá</mark> m, helység | HU - 6726        | Szeged     | Ř.                    |          | Egységár            |                | 2          |       | -  |
| Utca, <mark>h</mark> ázszám    | Fő fasor 52.     |            |                       | 2        | Марра               |                |            |       |    |
| lérhetőségek                   |                  |            |                       |          | Fordított           | ÁFA            | 🖸 Partn    | er is | 1  |
| Telefon                        | +36(62)425562    | E F        | ax                    | Ŧ        | Név móda            | osítandó       | Raktá      | ris   |    |
| Sms/mobil                      |                  | 🗐 Em       | ail titkarsag@itdtd.h | u 🖻      | Figyelemf           | /a<br>elhívás  |            | zo is | 22 |
| Facebook                       |                  | Sky        | pe                    | •        | Pénzforga           | almi szemlélet |            |       |    |
| Web                            |                  |            |                       |          | Cégforma            |                | ~          | 1     |    |
|                                | -                |            |                       | 20       | Adózási forma       |                | ~          | 3     |    |
| Belföldi                       |                  | Személy    | Jogi                  | ~        | Időszaki elszámolás | Nem            | ~          | -     |    |
| ) Közösségi<br>Harmadik orsza  | ágbeli           | Adóalany   | Adóalany              | ~        | Adószám             | 11082376-2     | -42        | 2     | ,  |
| -                              | ÁFÁs do          | kumentum   | ÁFÁs dokumentum       | ~        | Közöss. adószám     | HU1108237      | 6          | 2     | 1  |
|                                | ÁFA a bevé       | telezésnél |                       | ~        | CSASZ               |                |            | 3     | -  |
| Megjegyzés                     |                  |            | 2                     |          |                     |                |            |       | 1  |

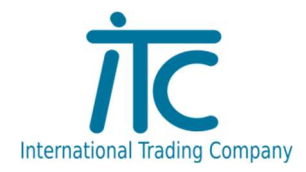

, A "Partner" ablakban, a "Lekérdezés" fülön, a rendszerbe felvett összes partner listája megjelenik.

| Fáj lktatás Törzs Kimutatás Szerviz Ablak Súgó         Sige Hiba Asztal Bejövő Kimenő Belső Ikt. fa Lekérd. Nyomt. Nyomt. Aláir Partner         Teszt adatbázis         Image: Stratus Stratus St                                                                                                    | ×          |  |   |
|----------------------------------------------------------------------------------------------------|------------|--|---|
| Xiếpés       Hiba       Asztal       Iktatás       Beljövő       Kimenő       Belső       Ikt. fa       Lekérd. Nyomt. Nyomt. Aláir       Partner         Teszt adatbázis         I Partnerek         I Partnerek         I Céré de Selső       Ikt. fa       Lekérd. Nyomt. Nyomt. Aláir       Partner         I De Selső       I Itá ás       Itá ás         I Itá ás       Itá ás         I Itá ás       Azonosító tái       0       Név       Ország Ir.szám       Helység         I Itá Kft       Itá Kft       Helység         I Itá Kft       Helység         Itá Kft       Helység         Itá Kft       Helység         Itá Kft       Helység         Itá Kft       Helység         Itá Kft       Helység         Itá Kft       Helység         Itá Kft       Helység         Itá Kft       Helység         Itá Kft <th <<="" colspan="2" th=""><th>×</th></th>                                                                                                    | <th>×</th> |  | × |
| Teszt adatbázis         Teszt adatbázis         Lidőszerűskés 2. Lekérdezés 3. Nyomtatás         Azonosítótól 0 • Név       Helység       Utca Aktív ~         K Azonosítótól       Név       Helység       Utca Aktív       Helység         1 IIC KH       HUI 0726       Szeged       1000 Smaraqd Szivárvány Kft.       HU 1078       Budapest                                                                                                    | ×          |  |   |
| K       Azonositó       Név       Helység       Utca       Aktív         Part.       • ? ?       • * ? ?       • * * * * * * * * * * * * * * * * * * *                                                                                                    | ×          |  |   |
| Microsoft Print<br>Partnerek<br>1. Időszerűsítés<br>2. Lekérdezés<br>Azonosítólól<br>Par.<br>Par.<br>Par.<br>1. Időszerűsítés<br>2. Lekérdezés<br>3. Nyomtatás<br>Azonosítólól<br>Par.<br>1. Időszerűsítés<br>1. Időszerűsítés<br>1. Időszerűsít | ×          |  |   |
| 1. Időszerűsités       2. Lekérdezés       3. Nyomtatás         Azonosítótól       0 • Név       Helység       Utca       Aktív         Par.       ?                                                                                                    | ].         |  |   |
| Azonosítófi 0 • Név Helység Utca Aktív v<br>Par. • ?<br>K Azonosító Név Ország Ir.szám Helység<br>1 ITC Kft HU 10726 Szeged<br>1000 Smaragd Szivárvány Kft. HU 1078 Budapest                                                                                                    | ],         |  |   |
| Par.     Image: Par.       K     Azonositó       Név     Ország       Intra transport     Intra transport       Intra transport     Intra transport       Intra transport     Intra transport       Intra transport     Intra transport       Intra transport     Intra transport       Intra transport     Intra transport       Intra transport     Intra transport       Intra transport     Intra transport       Intra transport     Intra transport                                                                                                    | ],         |  |   |
| K Azonostó     Név     Ország Irszám     Helység       ▶     1 [ITC Kft     HUI 6726     Szeged       □     1000 Smaragd Szivárvány Kft.     HUI 1078     Budapest                                                                                                    | 1.2        |  |   |
| Image: 1000 Smaraqd Szivárvány Kft.         HU 1078         Budapest                                                                                                    |            |  |   |
|                                                                                                    |            |  |   |
| U1017 Text Flak HU1036 Budapest                                                                                                    | -          |  |   |
|                                                                                                    |            |  |   |
|                                                                                                    |            |  |   |
|                                                                                                    |            |  |   |
|                                                                                                    |            |  |   |
|                                                                                                    |            |  |   |
|                                                                                                    |            |  |   |
|                                                                                                    |            |  |   |
|                                                                                                    |            |  |   |
|                                                                                                    |            |  |   |
|                                                                                                    |            |  |   |
|                                                                                                    |            |  |   |
|                                                                                                    |            |  |   |
|                                                                                                    |            |  |   |
|                                                                                                    |            |  |   |
| -                                                                                                    |            |  |   |
| 🗸 J 🖹 ? Alapbeállitás Dervihen 🕒 Nunmtatác 🖌 Vilánác                                                                                                    | 2          |  |   |
| - L B ? Alapbeálitás                                                                                                    | 1          |  |   |

## Iktatás

Az iktatás ablak ugyanúgy néz ki kimenő, bejövő és belső dokumentumok iktatása esetén is.

Az "Előzmény" mezőbe a kérdőjel segítségével behozható azoknak az iktatásoknak a listája, melyeket ehhez a projekthez kötöttünk. Itt összefűzve látunk egyben mindent.

A "Típus" mező választható értékei a felhasználók által meghatározhatók, tetszőleges számú és nevű típus hozható létre.

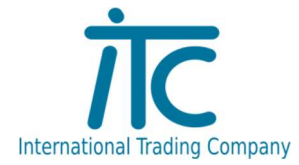

+36-62/425-562 office@itcltd.hu www.itcszeged.hu 6726 Szeged, Fő fasor 52.

| 🕼 lktató: Teszt cég[1] (localhost:/home/interbase/data/ikt_test.fdb, 1. te | elep[1]: 1. munkaállomás[1]) -                                 |                                      |                                           |                                           |
|----------------------------------------------------------------------------|----------------------------------------------------------------|--------------------------------------|-------------------------------------------|-------------------------------------------|
| Fáil Iktatás Törzs Kimutatás Szerviz Ablak Súgó                            |                                                                |                                      |                                           |                                           |
| Klépés Hiba Asztal Iktatás Bejövő Kimenő Belső Ikt                         | 🐮 🧰 📇 📐 🚰                                                      |                                      |                                           |                                           |
| 1 Partnerek 🖹 2 Iktatások időszerűsítése - Bejövő dokumentum 🛛             | 🖹 3 Iktatások időszerűsítése - Kimenő dokumentum 📗 🗄 4 Iktatás | ok időszerűsítése - Belső dokumentum |                                           |                                           |
|                                                                            |                                                                | Teszt a                              | datbázis                                  |                                           |
| 8:7 🕾 💽 👪 📆 Microsoft Pi                                                   | rint to PDF                                                    |                                      |                                           |                                           |
| Iktatások időszerűsítése Bejövő dokumentum                                 | - 🗆 X                                                          |                                      |                                           |                                           |
| Sorszám ? Köteg                                                            | Dok. típus 2001 - 🖹 ? Bejövő dokumentum                        |                                      |                                           |                                           |
| Előzmény 📄 ? F                                                             | elelős vezető 0 + 🖻 ?                                          |                                      |                                           |                                           |
| Partner 0 - 🖻 ?                                                            | Iktatások időszerűsítése - Kimenő dokumentum                   |                                      | - 🗆 ×                                     |                                           |
| Tipus 🔹 🕈 🖻 ?                                                              | Sorszám ? Köteg                                                | Dok. típus 2002 • 🖹 ?                | Kimenő dokumentum                         |                                           |
| Al mappa                                                                   | kt Előzmény 📃 ?                                                | Felelős vezető 👥 🖉 🝷 🗎 ?             |                                           |                                           |
| Kelte 24.12.12 . 13 csütörtök                                              | Partner 0 + 🖻 ?                                                | Tulajdonos 🖉 🖹 Iktatások is          | dőszerűsítése - Belső dokumentum          | - 0                                       |
| Manna                                                                      | Tipus 🔹 🕈 🖻 ?                                                  | Sarrain                              | 2 Kötes                                   | Dok tinur 2003 - Ph 2 Rake dok ment m     |
| Táray                                                                      | Al mappa                                                       | Iktatás állapot                      | Ph ?                                      | Eelelõs vezető 0 + B) ?                   |
| Tartalom                                                                   | Keite 24.12.12 , 19 csutortok                                  | Bizonylat Partner                    |                                           | Tulaidonos 0 + 🕅 ?                        |
|                                                                            | Gepjarmu E 7                                                   | Megjegyzes<br>Tipus                  | • B ?                                     | 🗌 Lezárva 🧹 Publikus                      |
|                                                                            | Tárov                                                          | Al mappa                             |                                           | Iktatás állapot 🔹 🖻 ?                     |
|                                                                            | Tartalom                                                       | Kelte                                | 24.12.12 CSUtörtök                        | Bizonylat                                 |
| Név és cim Csatolt dokumentumok Szöveg Lábjegyzetek Aláírás Uta            | 255                                                            | Gépjármű                             | B ?                                       | Megjegyzés                                |
| Időpont Csoport Fájl nev                                                   | ve.                                                            | Mappa                                |                                           |                                           |
|                                                                            | -                                                              | Tárgy                                |                                           |                                           |
|                                                                            | Név és cím Csatolt dokumentumok Szöveg Lábjegyzetek A          | láírás Utasítások Egyéb              |                                           |                                           |
|                                                                            | Időpont Csoport                                                | Fájl neve                            |                                           |                                           |
|                                                                            | <u> </u>                                                       |                                      |                                           |                                           |
|                                                                            |                                                                | Név és cím C:                        | satolt dokumentumok Szöveg Lábjegyzetek A | láírás Utasítások Egyéb Napló Paraméterek |
|                                                                            |                                                                | Időpo                                | ont Csoport                               | Fájl neve Dokumentum Sorszám Tár          |
| 📕 🖌 🕨 C 🗮 C <sup>a</sup> Új iktatás 🕒 Új projekt 📇 Nyomta                  | at                                                             | <u>&gt;</u>                          |                                           |                                           |
| F4+Dup F6+Időszerűsít F7+Keresés                                           |                                                                |                                      |                                           |                                           |
|                                                                            |                                                                |                                      |                                           |                                           |
|                                                                            | 📕 🖌 🕨 🥂 🗮 🥙 Új iktatás 🕒 Új projekt 💡                          | 🕒 Nyomtatás 🖌 Mer                    |                                           |                                           |
|                                                                            | F4•Dup F6•Időszerűsít F7                                       | 7•Keresés aF7•Ká                     |                                           |                                           |
|                                                                            |                                                                |                                      |                                           |                                           |
|                                                                            |                                                                |                                      | 🛛 🗧 🥂 Új ktatás 🕒 Új projekt              | Nyomtatás 📙 Mentés 🏦 Törlés 🗶 Klépés      |
|                                                                            |                                                                |                                      | F4+Dup F6+Időszerűsít F7                  | •Keresés aF7•Kártva cF7•Lekérdezés        |

| 😴 lktató: Teszt cég[1] (localhost:/home/interbase/data/ikt_test.fdb, 1. telep[1]: 1. munkaállomás[1]) |                                                                                                |
|----------------------------------------------------------------------------------------------------|------------------------------------------------------------------------------------------------|
| Fájl Iktatás Törzs Kimutatás Szerviz Ablak Súgó                                                       |                                                                                                |
| 🔀 🌟 🔁 - 📴 Bejovő Kímenő Belső Ikt. fa Lekérd. Nyomt. Nyomt. Aláir                                     | Partner                                                                                        |
| 📴 1 Partnerek 🛛 🕒 2 Iktatások időszerűsítése - Bejövő dokumentum (módosítva)                          |                                                                                                |
|                                                                                                    | Teszt adatbázis                                                                                |
| 1 🗁 🏾 🕢 👪 🕎 Microsoft Print to PDF                                                                    |                                                                                                |
|                                                                                                    | 🖹 Iktatások időszerűsítése - Bejövó dokumentum módosítva) — 🗆 🗙                                |
|                                                                                                    | Sorszám ? Köteg Dok. típus 2001 - 🖹 ? Bejövő dokumentum                                        |
|                                                                                                    | Előzmény 🖻 ? Felelős vezető 0 + 🖻 ?                                                            |
|                                                                                                    | Partner 1002 - P ? Teszt Elek Tulajdonos 0 - P ?                                               |
|                                                                                                    | Típus ba v 🖻 ? Bejövő árajánlatok 🗌 Lezárva 🖉 Publikus                                         |
|                                                                                                    | Al mappa v Iktatás állapot v 🕑 ?                                                               |
|                                                                                                    | Kette 24.12.12 B Csutortok bizonylat                                                           |
|                                                                                                    | Mappa [1]{ktat}Bejövő\Ajánlat 4 ?                                                              |
|                                                                                                    | Tárgy Árajánlat járda készítésére                                                              |
|                                                                                                    | Tartalom Pályázati leírás, árajánlat, kivitelezők elérhetőségei.                               |
|                                                                                                    | v                                                                                              |
|                                                                                                    |                                                                                                |
|                                                                                                    | Név és cím Csatolt dokumentumok Szöveg Lábieovzetek Aláírás Utasítások Egyéb Napló Paraméterek |
|                                                                                                    | Időpont Csoport Fájl neve Dokumentum Sorszám Tárgy                                             |
|                                                                                                    |                                                                                                |
|                                                                                                    |                                                                                                |
|                                                                                                    |                                                                                                |
|                                                                                                    |                                                                                                |
|                                                                                                    |                                                                                                |
|                                                                                                    | -                                                                                              |
|                                                                                                    | H A P PI C C' Úl ktatás Ci Úl projekt 🚇 Nyomtatás 🔲 Mentés 🌐 Törlés 🗶 Klépés ?                 |
|                                                                                                    | EduDokumentum F5-Mentés E9-Nvomtatás InsuÍli                                                   |

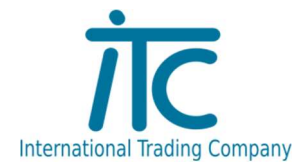

| Előzmény                                                                                                    |              |                | ?          | Köteg                | Dok. típus                | 2001    | -  | Ð   | ?    | Bejövő | o dokume | ntum |      |
|----------------------------------------------------------------------------------------------------|--------------|----------------|------------|----------------------|---------------------------|---------|----|-----|------|--------|----------|------|------|
| The second second second second second second second second second second second second second second second s |              | Đ              | ?          |                      | Felelős vezető            | 0       | •  | Ð   | ?    |        |          |      |      |
| Partner                                                                                                    | 1002         | - 🗈            | ?          | Teszt Elek           | Tulajdonos                | 0       | -  | Ð   | ?    |        |          |      |      |
| Tipus                                                                                                    | pa           | - 🗈            | ?          | Bejövő árajánlatok   |                           | Lezár   | va | C   | Pu   | blikus |          |      |      |
| Al mapria                                                                                                    | b            | Bejöv          | ő          |                      | Iktatás állapot           |         | -  | Ð   | ?    |        |          |      |      |
| Ke te                                                                                                    | ba           | Bejöv          | őá         | rajánlatok           | Bizonylat                 |         |    |     |      |        |          |      |      |
| lépjár nű                                                                                                    | bm           | Bejöv          | őE         | imailek              | Megjegyzés                |         |    |     |      |        |          |      |      |
| Марра                                                                                                    | [bp          | Bejöv          | őp         | ályázati anyagok     |                           |         |    |     |      |        |          |      | 4    |
| Tár jy                                                                                                    | Akm          | Belsö<br>Kimer | Em<br>nő E | ailek<br>Imailek     |                           |         |    |     |      |        |          |      |      |
| Tartal m                                                                                                    | F            |                |            |                      |                           |         |    |     |      |        |          |      |      |
| v és cím                                                                                                    | Csatolt doku | imenti.        | Jmc        | k Szöveg Lábjegyzete | ek Aláírás Utasítások Egy | éb Napl | ló | Pa  | ram  | éterek |          | _    |      |
| Idá                                                                                                    | őpont        |                |            | Csoport              | Fájl neve                 | 1       | Do | kum | enti | um     | Sorszám  | Tá   | irgy |
| -                                                                                                    |              |                | ř.         |                      |                           |         |    |     |      |        |          |      |      |
|                                                                                                    |              |                |            |                      |                           |         |    |     |      |        |          |      |      |
|                                                                                                    |              |                |            |                      |                           |         |    |     |      |        |          |      |      |

|                                      |                                                |                                                        |                                                                                        |                                                                                                    |                                                                                                    |                                        | D a                |                  | Comparison (1997) (1997) (1997) |                |                                           |   |             |  |
|--------------------------------------|------------------------------------------------|--------------------------------------------------------|----------------------------------------------------------------------------------------|----------------------------------------------------------------------------------------------------|----------------------------------------------------------------------------------------------------|----------------------------------------|--------------------|------------------|---------------------------------|----------------|-------------------------------------------|---|-------------|--|
| Sorszám                              |                                                |                                                        | ?                                                                                      | Köteg                                                                                                 | Dok. tipu                                                                                           | 2001                                   |                    | Bejövö o         | lokumentum                      |                |                                           |   |             |  |
| Előzmény                             |                                                | E                                                      | ?                                                                                      |                                                                                                    | Felelős vezeti                                                                                      | i <u> </u>                             | • 🖹 ?              |                  |                                 |                |                                           |   |             |  |
| Partner                              | 100                                            | 2 - 🗈                                                  | ? Teszt Ele                                                                            | ek                                                                                                    | Tulajdono                                                                                           | ; 0                                    | • 🖹 ?              |                  |                                 |                |                                           |   |             |  |
| Típus                                | Ь                                              | - 8                                                    | ? Bejövő                                                                               |                                                                                                    |                                                                                                    | Lezán                                  | a 🔽 P              | ublikus          |                                 |                |                                           |   |             |  |
| Al mappa                             | -                                              |                                                        | •                                                                                      |                                                                                                    | Iktatás állapo                                                                                      | t 🔲                                    | • 🖻 ?              |                  |                                 |                |                                           |   |             |  |
| Kelte                                | 24.12.                                         | 19 🛟                                                   | 15 csütörtő                                                                            | k 📃                                                                                                   | Bizonyla                                                                                            | t                                      |                    |                  |                                 |                |                                           |   |             |  |
| épjármű                              |                                                | E                                                      | ?                                                                                      |                                                                                                    | Megjegyzé                                                                                           | ,                                      |                    |                  |                                 |                |                                           |   |             |  |
| Марра                                | [1]{iktat}                                     | Bejövő                                                 |                                                                                        |                                                                                                    |                                                                                                    |                                        |                    |                  |                                 |                |                                           |   |             |  |
| Section 20                           | -                                              | -                                                      |                                                                                        |                                                                                                    |                                                                                                    |                                        |                    |                  |                                 |                |                                           |   |             |  |
| Tárgy<br>artalom                     | Hash-kód                                       | / elektr                                               | onikus számla<br>kép odf. szer                                                         | ződések megállópod                                                                                    | lások kivitelező okmánuir                                                                           | ak másolat:                            |                    |                  |                                 |                |                                           |   |             |  |
| Tárgy<br>Fartalom                    | Hash-kód<br>Hash-kód                           | l / elektro<br>l, számla<br>b.dll                      | onikus számla<br>kép pdf, szer<br>]] Iktat.†                                           | ződések, megállípod<br>IktatC                                                                         | Jások, kivitelező okmányir<br>Office.dll                                                            | iak másolata                           | r                  |                  |                                 |                |                                           |   |             |  |
| Tárgy<br>artalom<br>v és cím         | Hash-kód<br>Hash-kód                           | l / elektri<br>I, számla<br>b.dll<br>okument           | vnikus számla<br>kép pdf, szer<br>i Iktat.†<br>umok Szövi                              | ződések, megállípod<br>Ikw 🕥 IktatC<br>2g Lábjegyzetek                                                | dások, kivitelező okmányir<br>Office.dll<br>Aláirás Utasitások Ες                                   | nak másolatz<br>yéb Napló              | Para               | néterek          |                                 |                |                                           | _ | _           |  |
| Tárgy<br>"artalom<br>v és cím<br>Idő | Hash-kód<br>Hash-kód<br>Satolt d<br>Kosatolt d | ) / elektri<br>I, számla<br>b.dll<br>okumeni           | umok Szövi<br>Csoport                                                                  | ződések, megállípod<br>ikw <u></u> IktatC<br>eg Lábjegyzetek                                          | lások, kivitelező okmányir<br>Office.dll<br>Aláírás Utasítások Eç<br>Fájl neve                      | iak másolatz<br>yéb Napló<br>Dokumentu | r<br>Parai<br>m Sc | néterek<br>rszám | Tárgy                           | Hely           | Megjegyzés                                |   | Felhasználó |  |
| Tárgy<br>'artalom<br>v és cím<br>Idd | Hash-kód<br>Hash-kód<br>S dbxfl<br>Csatolt d   | ) / elektri<br>I, számla<br>b.dll<br>okument           | nikus számla<br>kép pdf, szer<br>littat.t<br>umok Szöve<br><u>Csoport</u><br>Nyomta    | ződések, megállípod<br>ikw i IktatC<br>eg Lábjegyzetek<br>C: \[ktat\Exe \dbs                          | lások, kivitelező okmányir<br>Office.dll<br>Aláírás Utasítások Eç<br>Fájl neve<br>xfb.dll           | véb Napló<br>Dokumentu                 | r<br>Parai<br>m Sc | néterek<br>rszám | Tárgy                           | Hely           | Megjegyzés<br>Kivitelező                  |   | Felhasználó |  |
| Tárgy<br>'artalom<br>v és cím<br>Idd | Hash-kód<br>Hash-kód<br>S dbxfl<br>Csatolt d   | ) / elektro<br>l, számla<br>b.dli<br>okument<br>p<br>p | inikus számla<br>kép pdf, szer<br>Iktat.ł<br>umok Szövn<br>Csoport<br>Nyomta<br>Nyomta | ződések, megállipod<br>ikw 💽 IktatC<br>g Lábjegyzetek<br>C: Viktat VExe Vikta<br>C: Viktat VExe Vikta | lások, kivitelező okmányir<br>Office.dll<br>Aláírás Utasítások Eg<br>Fájl neve<br>xfb.dll<br>at.hkw | véb Napló<br>Dokumentu                 | Para<br>m Sc       | néterek<br>rszám | Tárgy                           | Hely<br>0<br>0 | Megjegyzés<br>Kivitelező<br>fénymásolatol |   | Felhasználó |  |

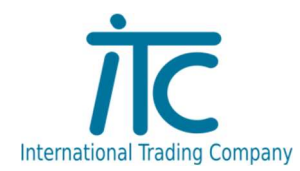

A "Kelte "mező kitöltése kötelező, a "Mappa" helyére csatolni lehet a tárgyhoz tartotó dokumentumokat.

A "Tárgy", egy összefoglaló rövid leírást tartalmazzon, a "Tartalom" pedig felsorolva, az iktatás dokumentumait.

Az ablak alsó részében felsorolva láthatóak a hozzácsatolt fájlok.

Új fájl csatolás, az ablak alsó keskeny sávjában, az "Ins.Új" gomb segítségével lehetséges.

Felugrik egy új ablak, ahol létre hozható a következő feltöltés.

| orszám                                 |                                                                 | 06            | ā                             |                                                               | -                  | 2024          |            |                 |                     |                                         |                                                                                                    |                                   |      |                         |    |
|----------------------------------------|-----------------------------------------------------------------|---------------|-------------------------------|---------------------------------------------------------------|--------------------|---------------|------------|-----------------|---------------------|-----------------------------------------|----------------------------------------------------------------------------------------------------|-----------------------------------|------|-------------------------|----|
|                                        |                                                                 |               |                               | (oteg                                                         | Dok. típu:         | s 2001 •      | ■ 7 B      | ejövö dok       | umentum             |                                         |                                                                                                    |                                   |      |                         |    |
| zmény                                  |                                                                 | <b>B</b> .    | ?                             |                                                               | Felelős vezető     | ő <u> </u>    | <b>i</b> ? |                 |                     |                                         |                                                                                                    |                                   |      |                         |    |
| artner                                 | 1002                                                            | • 🖻 '         | ? Teszt Elek                  |                                                               | Tulajdono:         | s <u> </u>    | E ?        |                 |                     |                                         |                                                                                                    |                                   |      |                         |    |
| Típus                                  | b                                                               | • 🖹           | ? Bejövő                      |                                                               |                    | Lezárva       | 🕑 Publik   | ikus            |                     |                                         |                                                                                                    |                                   |      |                         |    |
| mappa                                  | 1                                                               | j.            | -                             |                                                               | Iktatás állapo     | t 🗾 ᠇ I       | 2?         |                 |                     |                                         |                                                                                                    |                                   |      |                         |    |
| Kelte                                  | 24.12.19                                                        | 1             | csütörtök                     | ]                                                             | Bizonyla           | t             |            |                 |                     |                                         |                                                                                                    |                                   |      |                         |    |
| ojármű                                 | 1                                                               | •             | 2                             |                                                               | Megjegyzé          | s             |            |                 |                     |                                         |                                                                                                    |                                   |      |                         |    |
| Марра                                  | [1]{iktat}Be                                                    | ejövő         |                               |                                                               |                    |               |            |                 |                     |                                         |                                                                                                    |                                   |      |                         |    |
| Tárov                                  | Hash-kód /                                                      | elektron      | ikus számla                   |                                                               |                    |               |            |                 |                     |                                         |                                                                                                    |                                   |      |                         | -1 |
| rtalom                                 | Hank left                                                       | (entre)       | andf and                      | المراقعة المعمة الأعماق الم                                   | uiteleső elevős is | unle ménalata |            |                 |                     |                                         |                                                                                                    |                                   |      |                         |    |
|                                        | nasri-kod,                                                      | SzamidKe      | p pui, szerze                 | ouesek, meganipouasok, ki                                     | vitelezo okinanyir | iak masulata, |            |                 |                     |                                         |                                                                                                    |                                   |      |                         |    |
|                                        |                                                                 |               |                               |                                                               |                    |               | _          |                 |                     |                                         |                                                                                                    |                                   |      |                         |    |
|                                        | 🔊 dbxfb.                                                        | dli           | Iktat.hk                      | w 🗟 IktatOffice.dll                                           | ( )<br>( )         |               |            |                 |                     |                                         |                                                                                                    |                                   |      |                         |    |
|                                        |                                                                 |               |                               | terret in a second distribution                               |                    |               |            |                 |                     |                                         |                                                                                                    |                                   |      |                         |    |
| és cím                                 | Csatolt dok                                                     | amentur       | nok szöven                    | Lábieguzetek Alárás                                           | Litacitácok Er     | wéb Naplé     | Daramót    | erek            |                     |                                         |                                                                                                    |                                   |      |                         |    |
| es um                                  | Courton UON                                                     | 1 1           | Constantion Szoveg            |                                                               |                    | lp-l          | Faramet    | ierek<br>in l   | <b>T</b> 2.12       | Land                                    | Luce                                                                                                    | . 1                               | 1 -  |                         |    |
| ĺď                                     | opont                                                           |               | Csoport                       | Fajl neve                                                     | 2                  | Dokumentum    | Sorsz      | am              | Targy               | Hely                                    | Megjegyze                                                                                                    | 2S                                | Felh | asznaló                 |    |
|                                        |                                                                 | p             | Vyomta                        | C. Uktat/Exe Ubxib.dl                                         |                    |               |            |                 |                     |                                         | fénymásola                                                                                                    | tol                               |      |                         | _  |
| -                                      |                                                                 | H I           | ., onned                      | a. human byc humany                                           |                    |               |            |                 |                     |                                         | The second second second second second second second second second second second second second second second se |                                   |      |                         |    |
|                                        |                                                                 | p I           | Nyomta                        | C:\Iktat\Exe\IktatOffice                                      | .dli               |               |            |                 |                     | C                                       | megállapod                                                                                                    | ås                                |      |                         |    |
| -                                      | ा हिम्                                                          | p I           | Vyomta<br>Újiktatás<br>sF4•N  | C: \lktat\Exe \lktatOffice<br>L új projekt<br>legnvitás F5+1  | .dl<br>Mentés      | F7•Képnéz     | .ő         | Nyom<br>F9•Nh   | tatás [<br>vomtatás | C<br>C<br>Men<br>aFi                    | megállapod                                                                                                    | ás<br>† <u>T</u> orlés<br>nailben | ×    | Kilépés<br>ns∙Új        |    |
| •                                      | ► C<br>F4•Dokum                                                 | p I           | Vyomta<br>Újiktatás<br>sF4•N  | C: \lktat\Exe \lktatOffice<br>L: Új projekt<br>legnvitás F5+1 | .dl<br>Mentés      | F7•Képnéz     | ő          | Nyoom<br>F9+Nh  | tatás (             | €<br>C<br>Men<br>aFi                    | megállapod                                                                                                    | ás<br>Torlés<br>nailben           | ×    | , Kilépés<br>ns•Úi      |    |
| Csat                                   | ∎ে<br>F4•Dokum<br>tolt fájl                                     | p I           | Vyomta<br>Újiktatás<br>sF4•N  | C: \lktat\Exe \lktatOffice                                    | .dl<br>Mentés      | F7•Képnéz     | ő          | Nyom<br>F9•Ni   | tatás (             | e<br>C<br>Men<br>aFi                    | rés invoide fin                                                                                                 | ás<br>  Torlés<br>nailben         | ×    | , Kilépés<br>ns•Új<br>X |    |
| Csat                                   | म २२<br>F4-Dokum<br>tolt fájl                                   | p I<br>rentum | Vyomta<br>Új iktatás<br>sF4+N | C: \lktat\Exe \lktatOffice                                    | .dl                | F7•Képnéz     | ő          | B Nyom<br>F9+N  | tatás (             | ₩en<br>aF                               | rés                                                                                                    | ás<br>Torlés<br>nailben           |      | ¦ Kilépés<br>ns∙Úi<br>× |    |
| ✓ Csat                                 | Fl C<br>F4+Dokum<br>tolt fájl                                   | p l<br>entum  | Vyomta<br>Új iktatás<br>sF4+N | C: \lktat\Exe \lktatOffice                                    | .dl                | F7•Képnéz     | ő          | P Nyom<br>F9+N  | tatás (             | €<br>C<br>Men<br>aFt                    | rés                                                                                                    | i Iorlés<br>nailben               |      | Kilépés<br>ns-Úi<br>X   |    |
| ✓ Csat<br>Fájl n<br>Fájl új n          | ► ₹                                                             | p I           | Vyomta<br>Új iktalás<br>sF4+N | C: \lktat\Exe \lktatOffice                                    | .dll<br>Mentés     | F7•Képnéz     |            | P Nyom<br>F9•Ny | tatás (<br>vomtatás | e<br>C                                  | rés megállapod                                                                                                  | i Iorlés<br>nailben               |      | Kilépés<br>ns•Úi<br>X   |    |
| Csat<br>Fájl n<br>Csoj                 | F4+Dokum<br>tolt fájl<br>neve                                   | p I           | Úyiktalás<br>sF4+№<br>• È ? [ | C: \lktat\Exe \lktatOffice                                    | .dll<br>Mentés     | F7•Képnéz     | ð          | P Nyom<br>F9•Ny | tatás (<br>vomtatás | e<br>c                                  | rés megállapod                                                                                                  | i Torlés<br>mailben               |      | r Kilépés<br>ns+Ui<br>X |    |
| Csat<br>Fájl n<br>Cáy<br>Megjegy       | ► ₹<br>F4+Dokum<br>tolt fájl<br>neve                            | p I           | Úyiktatás<br>sF4+№            | C: \lktat\Exe \lktatOffice                                    | .dll<br>Mentés     | F7•Képnéz     | ő          | P Nyom<br>F9•Ny | tatás (<br>vomtatás | ₩en<br>aF                               | rés megállapod                                                                                                  | Torlés<br>mailben                 |      | Kilépés<br>ns-Ui<br>X   |    |
| I Csat Fájl új n<br>Csajú új n<br>Csaj | ► C<br>F4-Dokum<br>tolt fájl<br>neve<br>port<br>yzés<br>Pr 9 \$ | p I C         | Újiktatás<br>sF4∙№            | C: \lktat\Exe \lktatOffice                                    | .dll<br>Mentés     | F7•Képnéz     | .ó         | B Nyom<br>F9•Ny | tatás (<br>/omtatás | € C C C C C C C C C C C C C C C C C C C | rés                                                                                                    | ás<br>Torlés<br>nailben           |      | (Kilépés<br>ns-Ui<br>X  |    |

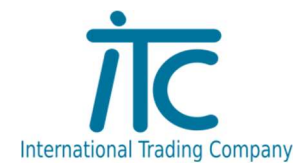

Lekérdezések: Dátumra, csoportra, partnerre, és más rész adatok segítségével is lehet szűrni az ikatatásokat.

| 🛄 Iktatás  | ok lekérdezése      |         |                         |                     |                    |         |            |               |                              |                          |                            |          |                  | ÷         |              |
|------------|---------------------|---------|-------------------------|---------------------|--------------------|---------|------------|---------------|------------------------------|--------------------------|----------------------------|----------|------------------|-----------|--------------|
| 1. Sorszám | 2. Kelte 3. Aláírás |         |                         |                     |                    |         |            |               |                              |                          |                            |          |                  |           |              |
| Dátum ól   | 00.00.00 - 1 II     | s       | iorszámtól<br>Sorszámia |                     | Tartalon<br>Állano |         | Fi         | elelős vezető | 0 ♥ ?                        | Lezárt<br>O Mind<br>Igen | Aláírt<br>O Mind<br>O Igen |          |                  |           |              |
| Partner    | 0 • 2               |         | Bizonylat               | 0                   |                    |         |            |               | 🗌 Van befejezetlen utasításo | m ONem                   | () Nem                     |          |                  |           |              |
| Típus C    | •?                  |         | Tárgy                   |                     |                    |         |            |               |                              |                          |                            |          |                  |           |              |
| Sorszá     | m Kelte             | Csoport | artner                  | Név                 | Állapot            | Lezárva | Dok. típus | Bizonylat     | b 1                          | Tárgy                    |                            |          | Fájl r           | eve       |              |
| 1/24       | 2024.12.17          | ke      | 1000 Sm                 | naragd Szivárvány K | e l                | Nem     | 2002       |               | TESZT                        |                          |                            | [1]{ikta | t}Kimenő\Egyéb   | 24-00001  | (1) lktat.hk |
| 10000/24   | 2024.12.17          | ba      | 1002 Te                 | szt Elek            |                    | Nem     | 2001       |               | Arajánlat járda készítésére  |                          |                            | [1]{ikta | t}Bejövö\Ajánlat | (24-10000 | (1) lktat.pk |
|            |                     |         |                         |                     |                    |         |            |               |                              |                          |                            |          |                  |           |              |
|            |                     |         |                         |                     |                    |         |            |               |                              |                          |                            |          |                  |           |              |